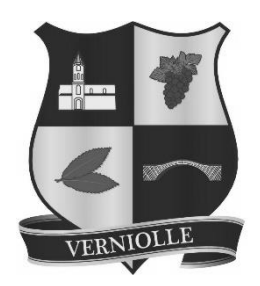

### Mon Espace Famille RESERVATIONS ET PAIEMENTS PAR INTERNET

### Mémento à l'usage des parents

BESOIN DE PLUS D'INFORMATIONS, OU DE VOUS ACCOMPAGNER DANS CETTE DEMARCHE, N'HESITEZ PAS A NOUS CONTACTER :

> Mairie de Verniolle – 05 61 68 02 04 Verniolle.mairie@wanadoo.fr

# Création d'un compte

### Étape 1 : connectez-vous au portail de réservations

 À réception du mail envoyé par monespacefamille.fr, cliquez sur le lien http://monespacefamille.fr

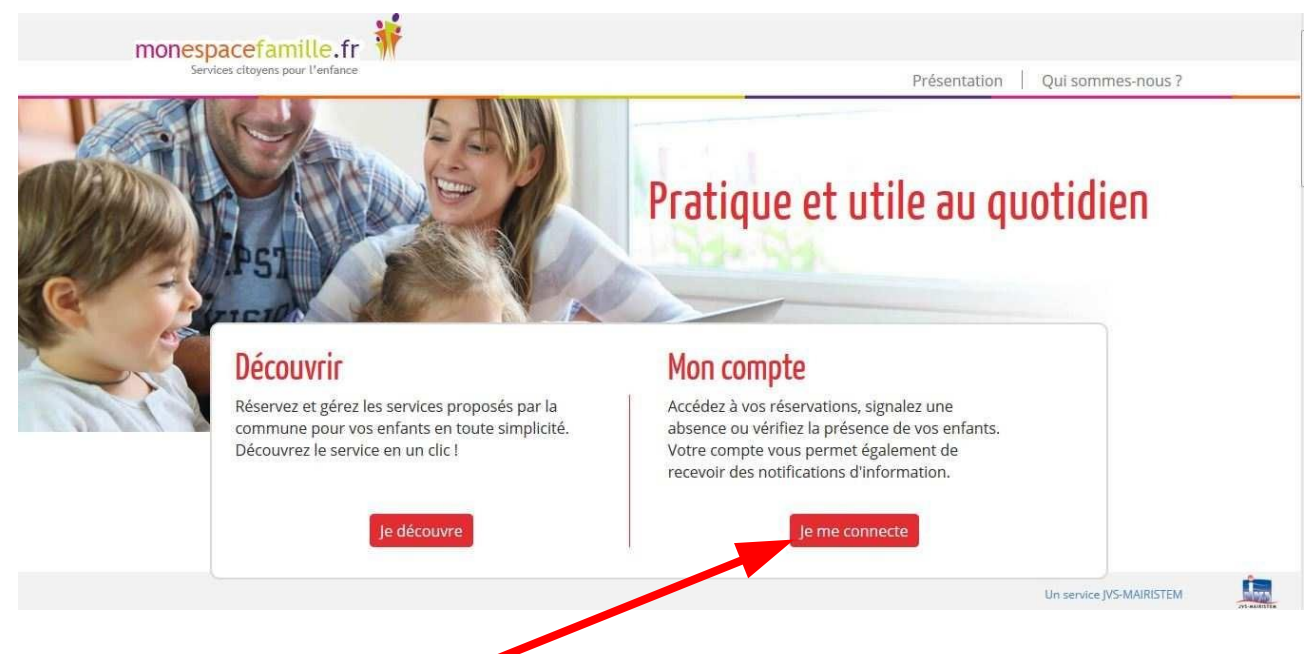

Cliquez sur « Je me connecte »:

### Étape 2 : créez votre compte

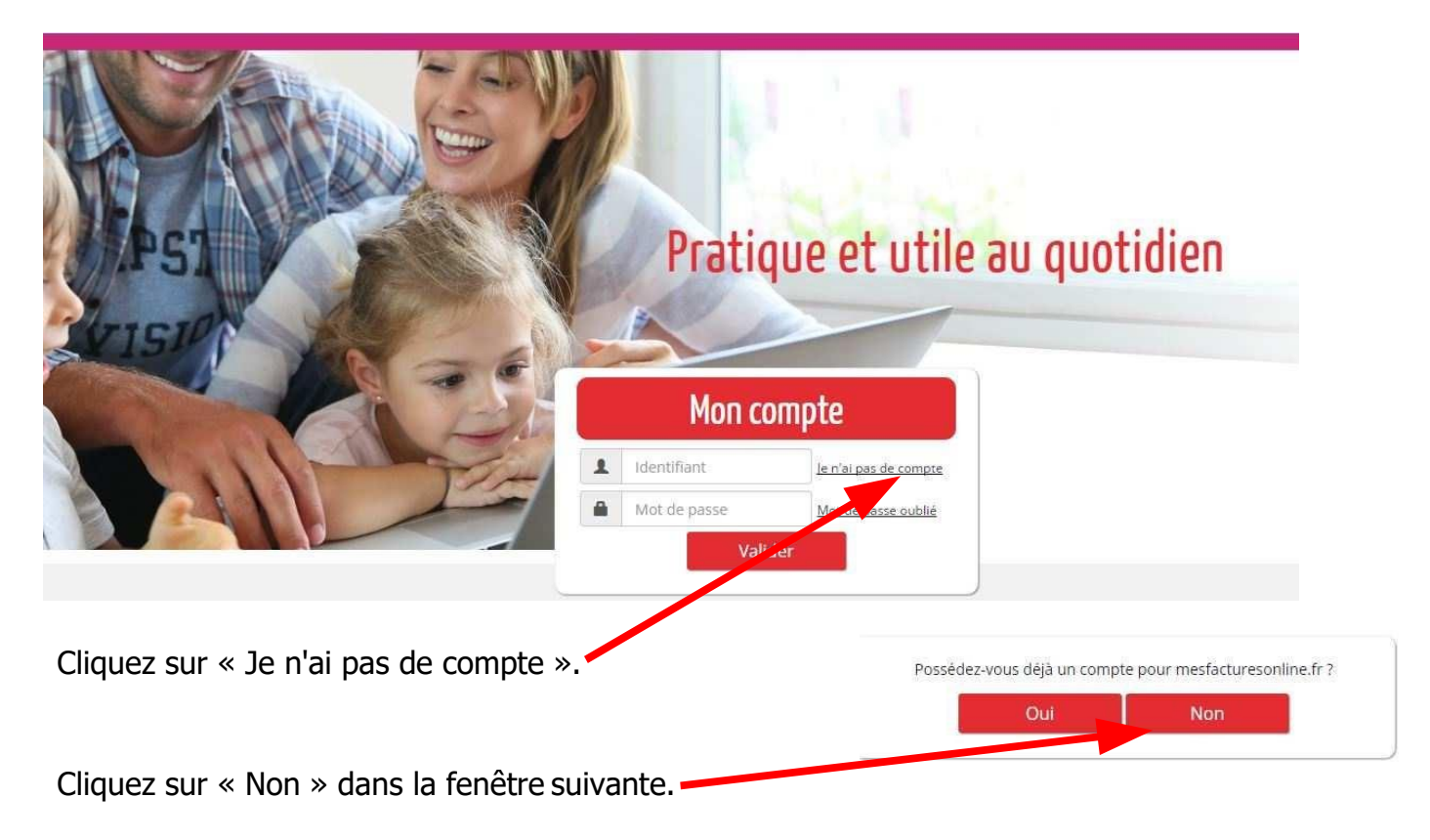

Remplir le formulaire (les champs avec une étoile sont obligatoires).

| Identifiant * :                |                                                                                                    |                                                                                                    |                                                                                                    |                                                                                                    |                                                                                                    |
|--------------------------------|----------------------------------------------------------------------------------------------------|----------------------------------------------------------------------------------------------------|----------------------------------------------------------------------------------------------------|----------------------------------------------------------------------------------------------------|----------------------------------------------------------------------------------------------------|
|                                | 1                                                                                                    | Identifiant                                                                                                    | Réponse *                                                                                                    | 1                                                                                                    | Réponse                                                                                                    |
| Mot de passe * :               | ۵                                                                                                    | Mot de passe                                                                                                    | Saisir le code affiché *                                                                                                    | 11                                                                                                    | M DA TOTO TO TO TO TO TO TO TO TO TO TO TO T                                                                                                    |
| Confirmation de mot de passe * |                                                                                                    | Mot de passe                                                                                                    |                                                                                                    |                                                                                                    | SG                                                                                                    |
| Ce compte sera utilisé pour :  | ⊻ m                                                                                                    | Paterbure de palement en ligne de utimes<br>onespacefamille.fr                                                                                                    |                                                                                                    |                                                                                                    |                                                                                                    |
| Chillest                       |                                                                                                    | Menn                                                                                                    | Tálánkona principal v                                                                                                    |                                                                                                    |                                                                                                    |
| Nom *:                         | vi. O                                                                                                    | WITTE                                                                                                    | relephone principal.                                                                                                    | S T                                                                                                    | éléphone                                                                                                    |
| . 1                            | N                                                                                                    | OM                                                                                                    | Téléphone secondaire :                                                                                                    | т                                                                                                    | éléphone                                                                                                    |
| Prénom * :                     | rénom                                                                                                    | Email principal * : 👔                                                                                                    | e e                                                                                                    | mall principal                                                                                                |                                                                                                    |
| Notification : 🗹 E-            | mail                                                                                                    |                                                                                                    | Email secondaire :                                                                                                    | e E                                                                                                    | mail                                                                                                    |
|                                | 1                                                                                                    | Enregistrer                                                                                                    | Retour                                                                                                    |                                                                                                    |                                                                                                    |
|                                | Mot de passe * :<br>Confirmation de mot de passe *<br>:<br>Ce compte sera utilisé pour :<br>Civilité : • •<br>Nom * :<br>Prénom * :<br>Notification : E | Mot de passe * :<br>Confirmation de mot de passe *<br>Ce compte sera utilisé pour :<br>m<br>m<br>Civilité :<br>M<br>M<br>M<br>M<br>Prénom * :<br>Prénom * :<br>Prénail | Mot de passe *: Mot de passe<br>Confirmation de mot de passe *<br>Ce compte sera utilisé pour :<br>Civilité : M. Mme<br>Mod de passe<br>Civilité : M. Mme<br>Mom<br>Mom<br>Mom<br>Mom<br>Mom<br>Mom<br>Mom<br>Mom | Mot de passe * : Mot de passe   Confirmation de mot de passe * Mot de passe   : Mot de passe   : Mot de passe | Mot de passe *: Mot de passe   Confirmation de mot de passe * Mot de passe   Ce compte sera utilisé pour: mesfacturesontine.fr   monespace famille.fr monespace famille.fr   Nom *: NOM   Prénom *: Prénom   Prénom *: Prénom   Notification : E-mail   Téléphone secondaire :   Enregistrer Retour |

#### Remarques :

Vous choisissez vous-mêmes toutes les informations saisies dans ce formulaire.

Attention à bien fournir une adresse mail valide afin de recevoir les actualités de votre espace et la notification d'envoi de vos factures.

| Adhésior | n aux collectivités                                                                                                    | ×  |                                   |
|----------|----------------------------------------------------------------------------------------------------|----|-----------------------------------|
|          | Vous n'adhérez à aucune collectivité                                                                                                    |    | Saisissez le code                 |
|          | Pour ajouter une nouvelle collectivité à votre espace,<br>saisissez votre code d'adhésion fourni par la<br>collectivité pour laquelle vous souhaitez réaliser des |    | d'adhésion que vous<br>avez reçu. |
|          | démarches :                                                                                                    |    | Cliquez sur « Valider ».          |
|          | Valider Ferme                                                                                                    | er |                                   |

## Réservations

Après vous être connecté, vous accédez à votre espace personnel. Étape 1 : Cliquez sur « Mes réservations » pour pouvoir procéder à vos réservations.

| monespacefam<br>Services citi |  |  |
|-------------------------------|--|--|
|                               |  |  |

Sur ce document, les produits proposés sont : REPAS et PAI – il ne faut pas en tenir compte

### Ce qui apparaitra sur votre écran sont les produits suivants :

- CANTINE : il vous faut obligatoirement réserver l'ALAE MIDI pour ce même jour – ALAE avant et après le repas

- ALAE MATIN
- ALAE MIDI
- ALAE SOIR

- ALAE OCCASIONNEL (type de facturation occasionnel - coché sur la fiche inscription en début d'année)

- ALAE MERCREDI : il vous faut obligatoirement réserver le repas CANTINE du mercredi midi

### TOUTE MODIFICATION D'INSCRIPTION DOIT INTERVENIR LA VEILLE AVANT 9 HEURES COMME STIPULE LE REGLEMENT

### **Régie SERVICES PERISCOLAIRES**

Vous êtes, par défaut, en mode « Vue Agenda ». Vous pouvez choisir le mode « Vue période » pour effectuer des réservations par période de plusieurs jours, semaines ou mois.

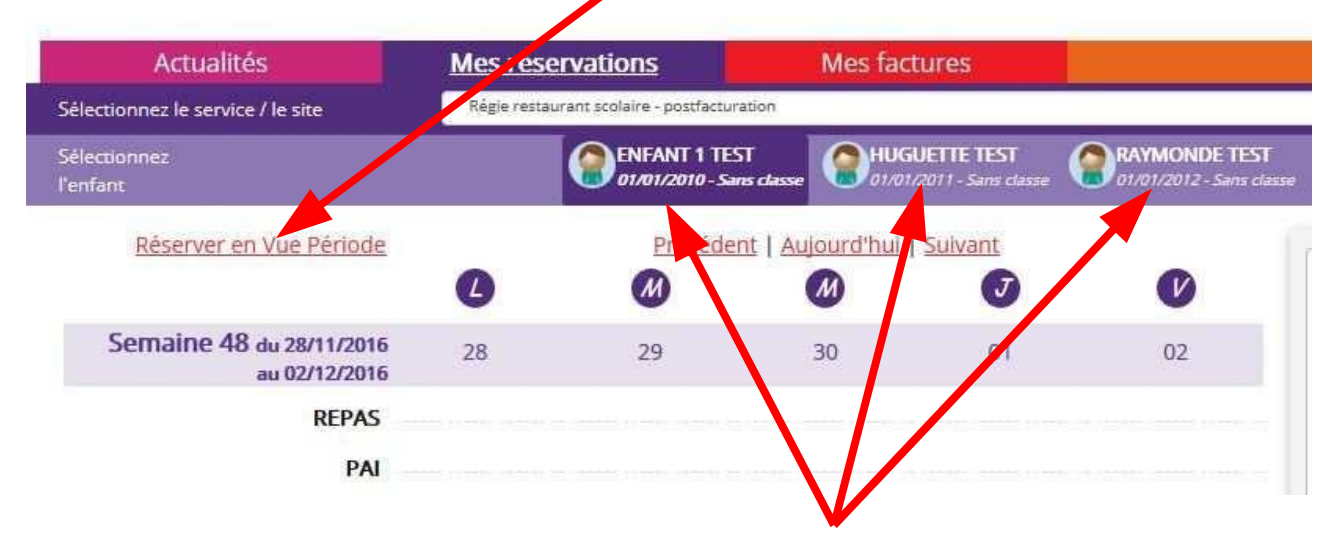

Si plusieurs de vos enfants sont inscrits, choisissez l'enfant concerné.

#### Vue Agenda

| Actualités                                | Mes rés     | ervations               | Mes factur              | es                         |                                           |                       |   |
|-------------------------------------------|-------------|-------------------------|-------------------------|----------------------------|-------------------------------------------|-----------------------|---|
| Sélectionnez le service / le site         | Régie resta | urant scolaire - postfa | cturation               |                            |                                           |                       | - |
| Sélectionnez<br>l'enfant                  |             | ENFANT 1<br>01/01/2010  | TEST HUGUET             | TE TEST<br>1 - Sans classe | RAYMONDE TEST<br>01/01/2012 - Sans classe |                       |   |
| Réserver en Vue Période                   | a           | Précé                   | dent   Aujourd'hui   Su | ilvant                     |                                           |                       |   |
|                                           | Ø           | M                       | M                       | J                          | V                                         |                       |   |
| Semaine 48 du 28/11/2016<br>au 02/12/2016 | 28          | 29                      | 30                      | 01                         | 02                                        |                       |   |
| REPAS                                     |             |                         |                         | 10/10/10/40/0              | 0.01010101010101001                       |                       |   |
| PAI                                       |             |                         |                         |                            |                                           |                       |   |
| Semaine 49 du 05/12/2016<br>au 09/12/2016 | 05          | 06                      | 07                      | 08                         | 09                                        | Votre panier est vide |   |
| REPAS                                     | $\bigcirc$  |                         |                         | $\bigcirc$                 |                                           |                       |   |
| PAI                                       | $\bigcirc$  |                         |                         | $\bigcirc$                 | C                                         |                       |   |
| Semaine 50 du 12/12/2016<br>au 16/12/2016 | 12          | 13                      | 14                      | 15                         | 16                                        |                       |   |
| REPAS                                     | $\bigcirc$  |                         | ·                       | 0                          |                                           |                       |   |
| PAI                                       | $\bigcirc$  |                         |                         | $\bigcirc$                 |                                           |                       |   |
| Semaine 51 du 19/12/2016<br>au 23/12/2016 | 19          | 20                      | 21                      | 22                         | 23                                        |                       |   |
| REPAS                                     |             |                         |                         |                            |                                           |                       |   |
| PAI                                       |             |                         |                         |                            |                                           |                       |   |
|                                           |             |                         |                         |                            |                                           |                       |   |

Cliquez sur les « prestations réservables » pour réserver les dates et jours choisis.

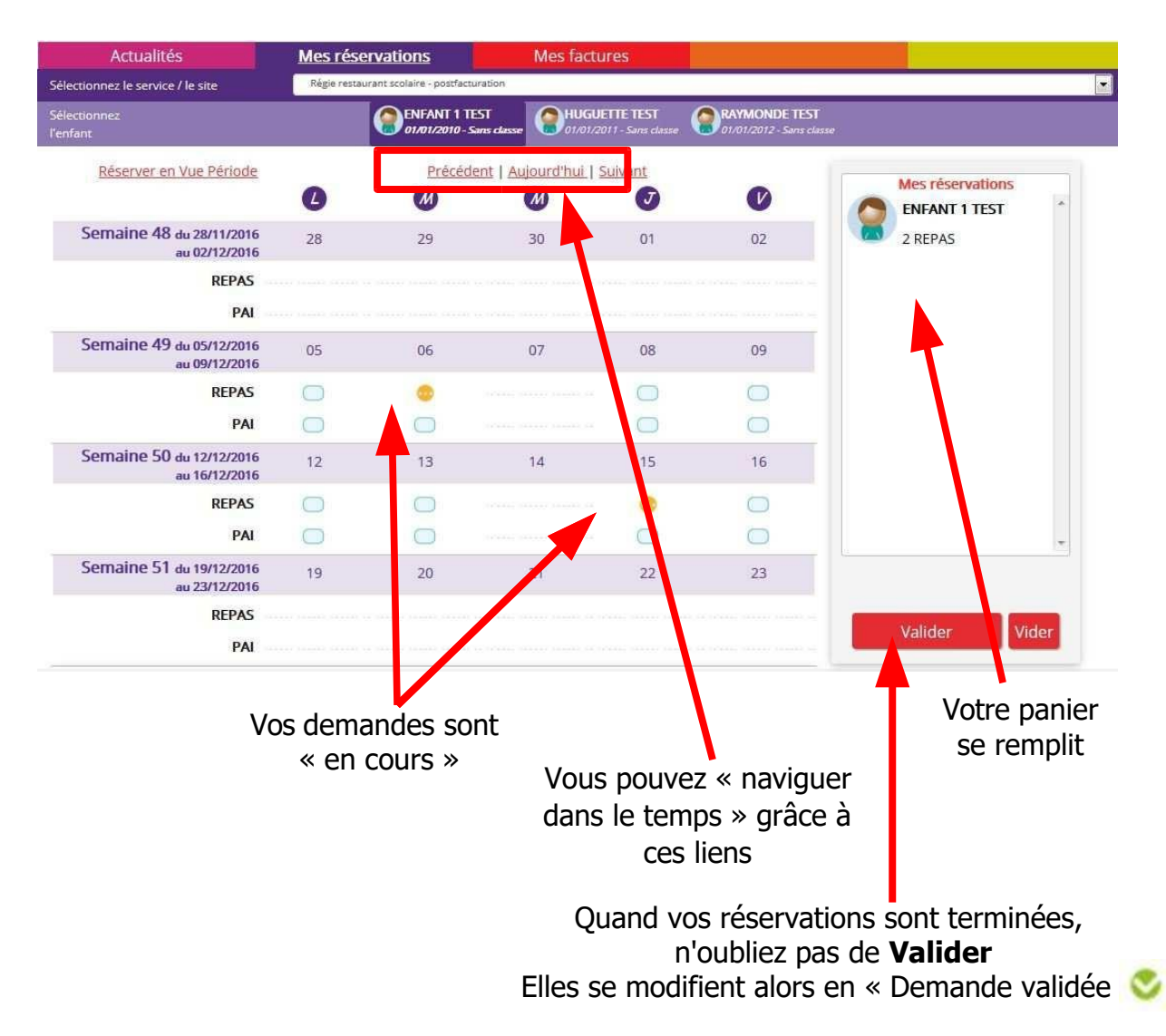

### <u>Vue Période</u>

Saisissez le début et la fin de la période au format JJ/MM/AAAA

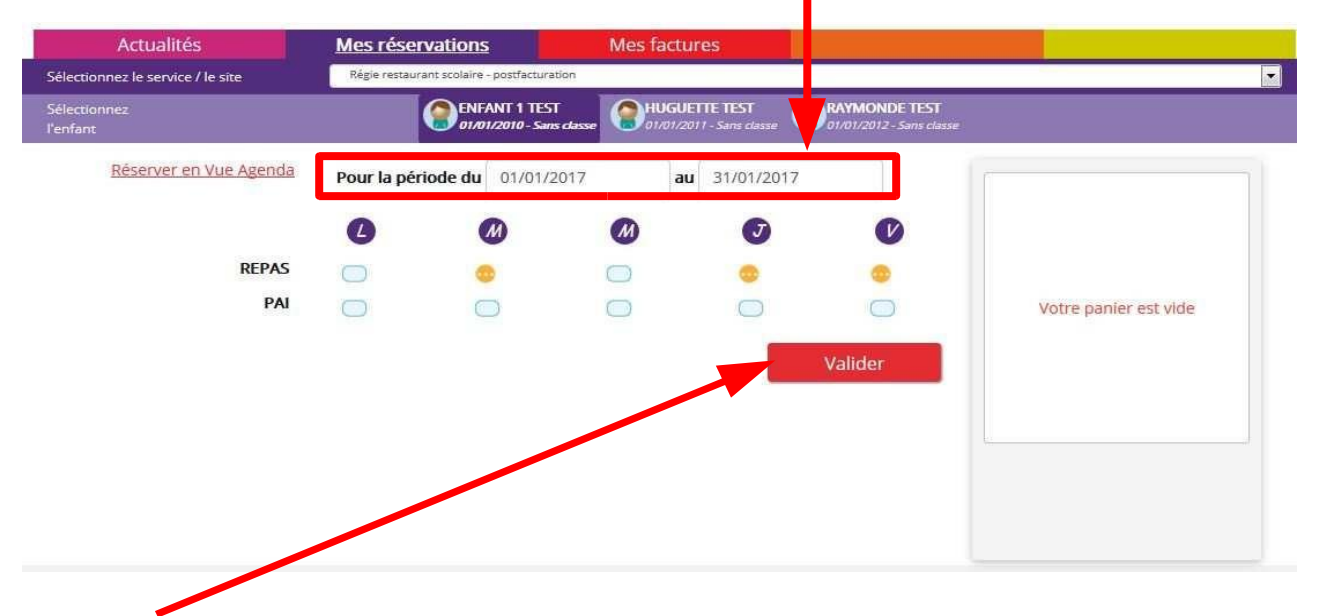

Puis validez et votre panier se remplit

|                        | the second second |                                       |                                          |            |                                           |                 | _ |
|------------------------|-------------------|---------------------------------------|------------------------------------------|------------|-------------------------------------------|-----------------|---|
| électionnez<br>enfant  | () El or          | NFANT 1 TEST<br>1/01/2010 - Sans clas | se 8000000000000000000000000000000000000 | UTE TEST   | RAYMONDE TEST<br>01/01/2012 - Sans classe | 1               |   |
| Réserver en Vue Agenda |                   |                                       |                                          |            | (                                         | los réconutions | - |
| Pour la période du     | 01/01/2017        | au                                    | 31/01/2017                               |            |                                           | ENFANT 1        | ~ |
|                        | 0                 | M                                     | M                                        |            |                                           | TEST            |   |
| REPAS                  |                   | -                                     | -                                        | -          |                                           | 17 REPAS        |   |
| DAL                    |                   | -                                     |                                          |            | <u> </u>                                  |                 |   |
| PAI                    |                   | $\square$                             | $\bigcirc$                               | $\bigcirc$ |                                           |                 |   |
|                        |                   |                                       |                                          | Vali       | der                                       |                 | - |
|                        |                   |                                       |                                          |            |                                           | Valider         |   |
|                        |                   |                                       |                                          |            |                                           | Vider           |   |
|                        |                   |                                       |                                          |            |                                           | Vider           |   |

N'oubliez pas de valider votre panier.

L'écran de réservation en vue Agenda apparaît alors montrant les réservations validées jour par jour.

| du 05/12/2016 | 05         | 06 | 07 | 08 | 09 |
|---------------|------------|----|----|----|----|
| REPAS         | 0          | ٢  |    | ٢  | ۲  |
| PAI           | $\bigcirc$ |    |    |    |    |

COORDONNEES :

MAIRIE : 05-61-68-02-04 verniolle.mairie@wanadoo.fr

ALAE : 05-61-69-78-50 alae.verniolle@orange.fr

ECOLE MATERNELLE : 05-61-69-53-43 0090578e@ac-toulouse.fr

ECOLE PRIMAIRE : 05-61-69-59-68 0090068a@ac-toulouse.fr

MEMO :

Mon identifiant : ..... Mon mot de passe : ....